## How to Place an Ad on the WSBA Website (and Optionally in *Bar News*) Detailed Instructions

1. Go to http://jobs.wsba.org.

🔇 jobs.wsba.org/

2. From the "Employers" tab on the right side, click "Post a Job."

|                        | WSBA<br>Washington State B    | er Association           |                        |              | LAWYER DIRECTORY BAS    | enAMSBA   Las            |  |
|------------------------|-------------------------------|--------------------------|------------------------|--------------|-------------------------|--------------------------|--|
|                        | LICENSING<br>& Lawyer Conduct | RESOURCES<br>and Denices | LEGAL<br>Community     | WSBA<br>CLE  | NEWS<br>& Events        | ABORF                    |  |
| Home About             | WSBA Careers                  |                          |                        |              |                         |                          |  |
| Careers                |                               | Opportunities in the     | legal community and at | the WOIDA.   |                         |                          |  |
| Overslew               | . Careers                     |                          |                        |              |                         |                          |  |
| Governance             | Keyword I                     | Search:                  |                        | Advances     | Job Seeke               | rs Employers             |  |
| Ohapting a New<br>WOBA |                               |                          |                        |              | Post a Job              |                          |  |
| Otversity              | Silvare This                  |                          |                        |              | View Resurt Products an | <u>185</u><br>d Pricing  |  |
| Contact Us             | Featu                         | red Jobs                 |                        |              | Access Your             | <u>Recruiter Account</u> |  |
| Careers                |                               | No preferred,f           | eatured,recent job     | s available. |                         |                          |  |
| WOBAU6019              |                               | Click                    | here to view all jobs. |              |                         |                          |  |
| External Job's         |                               |                          |                        |              |                         |                          |  |

3. You are now at the Post/Create A Job page. If this is your first time using the Career Center, follow the instructions on the screen to create an account. If you have already created an account, log in as an existing user.

| Existing Users Login Here                                                                    |  |
|----------------------------------------------------------------------------------------------|--|
| E-mail Password Save my login information Forgot your password or having trouble logging in? |  |
| ✓ Log Into My Account                                                                        |  |
| New Users Create an Account                                                                  |  |
| Your Information                                                                             |  |
| * First Name                                                                                 |  |
| * Last Name                                                                                  |  |

4. Complete the about your job posting and click "Post Job."

| Preview | Post Job | <b>—</b> |
|---------|----------|----------|
|         |          | -        |

5. You are now at a screen which lists optional upgrades. Click any you want to purchase and then click "Add Upgrades." To skip the upgrades, click "No Thanks."

|   | Below are additional upgrades for your job ad. These upgrades will increase your ad's exposure - getting you more candidates faster! |   |
|---|----------------------------------------------------------------------------------------------------|---|
|   |                                                                                                    |   |
|   | No Thanks Add Upgrades                                                                                                    |   |
| - | <b>OJOBTARGET</b>                                                                                                    | ] |

6. You are now at a screen where you indicate if you would like your ad published in *Bar News*. Select the number of issues you want your ad to appear in and enter the text for your ad. Then click "Next Step".

If you do not want your ad to appear in *Bar News*, click "No Thanks — Continue to Checkout".

| Issues to run print ad 🗶 📔 | l issue                                                                                                    |   |
|----------------------------|----------------------------------------------------------------------------------------------------|---|
| Your Ad                    | proin in curabitur nibh est massa dui donec in leo lectus a<br>Allamcorper sem lacus lacus purus quis duis nulla et et<br>quisque suspendisse ligula dictum venenatis ut eleifend<br>adipiscing tincidunt accumsan in cras nulla imperdiet ac amet                                                                                                    | ^ |
|                            | vitae quam odio a in pellentesque mattis quisque risus porta<br>aptent eros mauris vitae nulla a maecenas mi aenean felis<br>morbi et pellentesque scelerisque vestibulum urna id<br>consectetuer urna sapien pretium malesuada velit cum id in<br>reiciendis augue justo neque aliquet magnis justo iaculis a<br>suspendisse sed scelerisque integer laoreet justo dolor<br>porttitor tellus enim magnis vitae magna lectus non urna in<br>aenean id arcu sed ac adipiscing mauris aenean lorem phasellus<br>dicta ultricies mollis libero dolore amet sit rutrum elementum<br>pede a nam turpis mauris vitae sapien libero aliquam lacus<br>quos condimentum nisl odio mattis nec lorem |   |
|                            | Preview Next Step                                                                                                    |   |

7. Review and finalize your order.

| Pay by Credit Card                                                                                                    | d                                                                                                    | Pay by Check / Invo         | pice                                                                                                    |
|----------------------------------------------------------------------------------------------------|----------------------------------------------------------------------------------------------------|-----------------------------|----------------------------------------------------------------------------------------------------|
| Name on Card<br>Card Number<br>Card Type<br>Expiration<br>CVV2 Code<br>ZIP<br>optional<br>Purchase / IO #<br>optional | Visa         January (1)         2012         what is this?         what is this?         What is this?         Pay by Credit Card | Purchase / IO #<br>optional | When you choose to pay by check / invoice<br>your order will be completed immediately<br>and you will be issued an email invoice.<br>Note: You must push this button to confirm<br>and complete the order. Pushing this button<br>places the order and issues the invoice.<br>Pay by Check / Invoice |
| Pay with PayPal<br>Clicking the image<br>and pay for your or                                                          | to the right will bring you to PayPal.com, where yo<br>der.                                                                        | ou will be able to com      | What is PayPa<br>firm your information Check out PayPa<br>with<br>The safer, easier way to pay                                                                                                    |